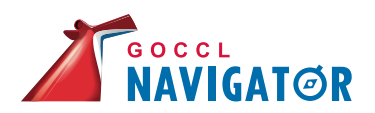

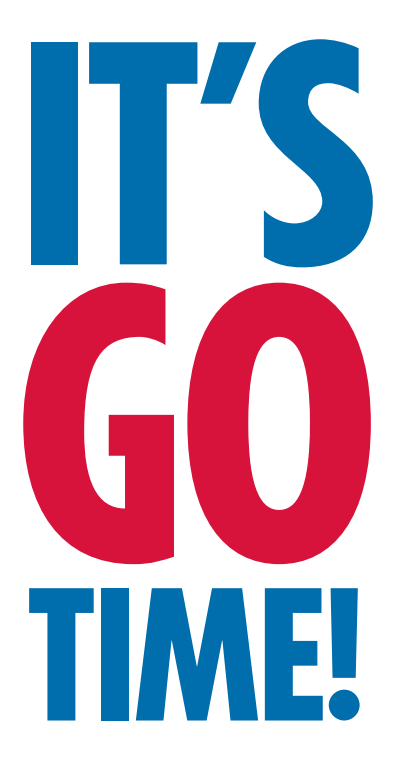

|           | The spin rule former.                                                                                                    |                                                      |               |
|-----------|----------------------------------------------------------------------------------------------------|------------------------------------------------------|---------------|
|           |                                                                                                    |                                                      |               |
|           | Transf Agent Email                                                                                                    |                                                      |               |
|           |                                                                                                    |                                                      |               |
|           | AproyNew                                                                                                    |                                                      |               |
| Acres .   |                                                                                                    |                                                      |               |
| NAVIGATOR | Approprio Profile Resident (Nett Suppression)                                                                                                    | + mail                                               |               |
|           |                                                                                                    |                                                      |               |
|           | Assestant                                                                                                    |                                                      |               |
|           |                                                                                                    | -                                                    |               |
|           | The decising this has prevale agreeing to "                                                                                                    | and a                                                |               |
|           | COMMON                                                                                                    |                                                      |               |
|           | 000/11 403001                                                                                                    |                                                      |               |
| 0         |                                                                                                    |                                                      |               |
| 0         | U                                                                                                    |                                                      |               |
|           |                                                                                                    |                                                      |               |
|           |                                                                                                    |                                                      | _             |
|           | ANNEATOR                                                                                                    |                                                      | Hi, Noel      |
|           |                                                                                                    |                                                      | Second 1      |
|           | BOOLENN SHOP & SALTANS IN                                                                                                    | NUTTING TODAS BOORD CLEANS TRAINING & PRODUCT GUIDES | Information 1 |
|           | anoni r                                                                                                    |                                                      |               |
|           | PROME                                                                                                    | 168                                                  |               |
|           | Transferration of the second second sec | ACCOUNT INFORMATION                                  |               |
|           | NUMBER OF T                                                                                                    | Username:                                            |               |
|           | 100-100-100-1                                                                                                    | NorthAu                                              |               |
|           | ver view?                                                                                                    | Access Level:<br>Owner                               |               |
|           | 010168-00225-016                                                                                                    | Funship Pay User:                                    |               |
|           | Texas, adort mode with white                                                                                                    | rest AD1 Agent                                       |               |
|           |                                                                                                    | Request:<br>Not Subscribed to Betelye Drudy          |               |

Travel Agent Email

| E GO-TO ONLINE                   | RESOURCE FOR F | CCL NAVI     | GATUR |             |
|----------------------------------|----------------|--------------|-------|-------------|
| -                                |                |              | -     | Sold States |
| SIGN IN                          |                |              |       |             |
| Esemane                          |                |              |       |             |
| forget Username?                 |                |              |       | _           |
| Passeset.                        |                |              |       |             |
|                                  |                |              |       |             |
| forgei Fecherel<br>Estementer me |                |              |       |             |
|                                  |                | SIGN IN +    |       |             |
| NEED AN A                        | CCOLINT?       |              |       |             |
|                                  |                | NOTES HOW -  |       |             |
|                                  |                | Read of Home |       |             |

### **MELCOME** TO GOCCL NAVIGATOR!

Packed with powerful enhancements and user-friendly features, GoCCL Navigator, Carnival's bespoke booking engine, makes it easier and faster for you to book your clients on a Carnival cruise sailing from Australia and across our global fleet.

GoCCL Navigator is part of our ongoing commitment to providing our travel agent partners with the best sales tools in the industry so that you can book your clients on a Carnival cruise with ease.

The modern, sleek design includes a number of features that benefit you. From interactive deck plans to enhanced search options, personalised quotes and Carnival branded emails in just a few steps.

We're excited for you to try it!

Anton Loeb Director of Sales

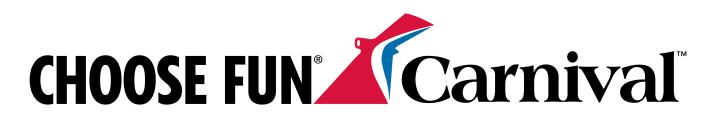

## FEATURES THAT BENEFIT YOU:

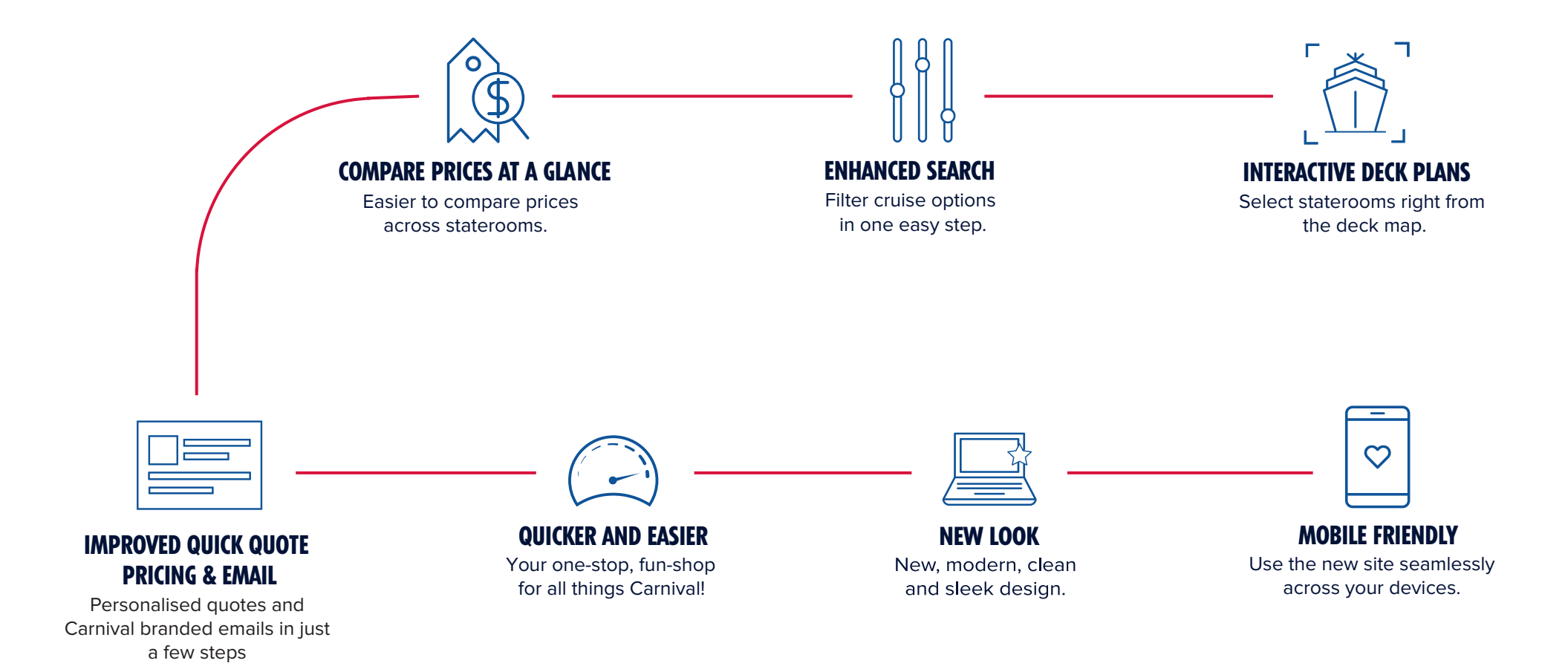

NAVIGATØR

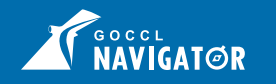

# **ACCESSING GOCCL NAVIGATOR**

#### **REGISTERED TRAVEL AGENCIES**

1. Type www.goccl.com.au into your web browser

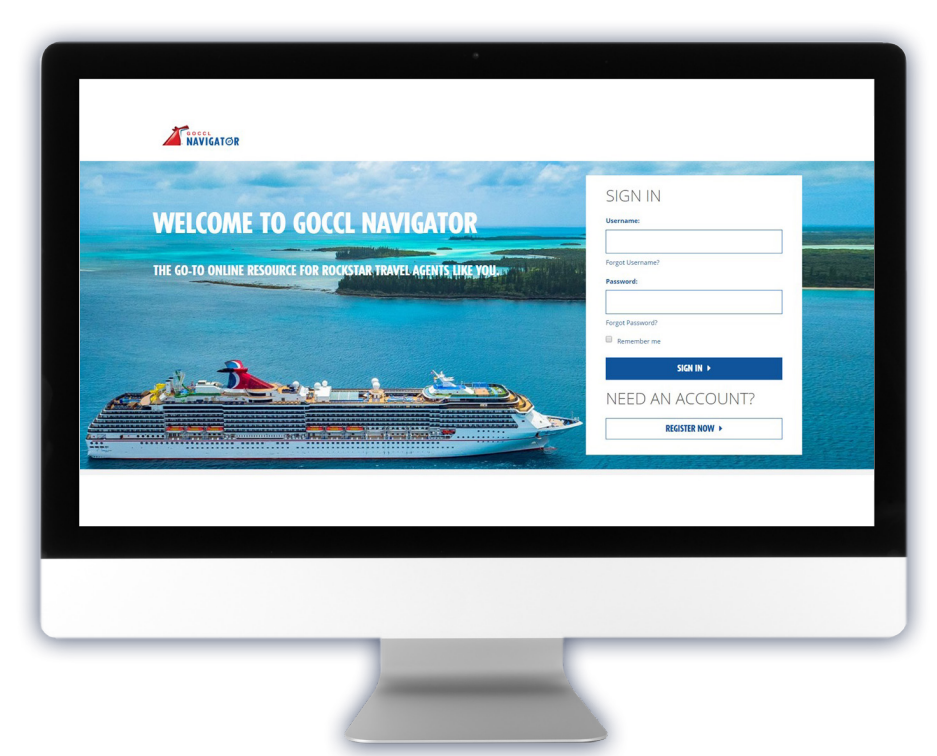

2. Log into GoCCL Navigator using your Username and Password. Select the Sign In Button.

### **NEED A GOCCL.COM.AU USER ACCOUNT?**

- 1. Type www.goccl.com.au into your web browser
- 2. Select the Register Now Button.

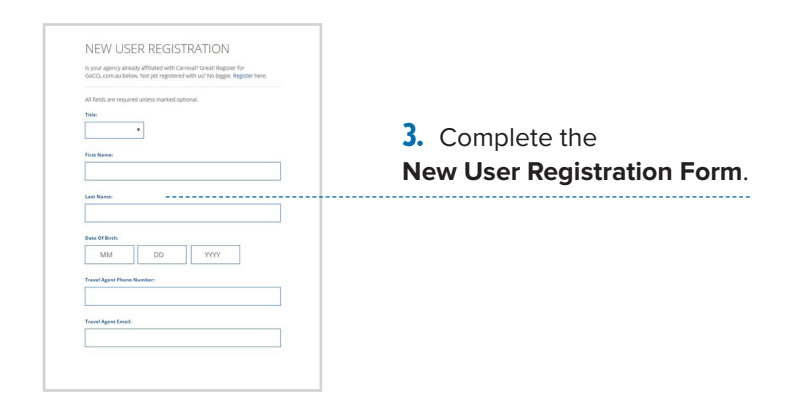

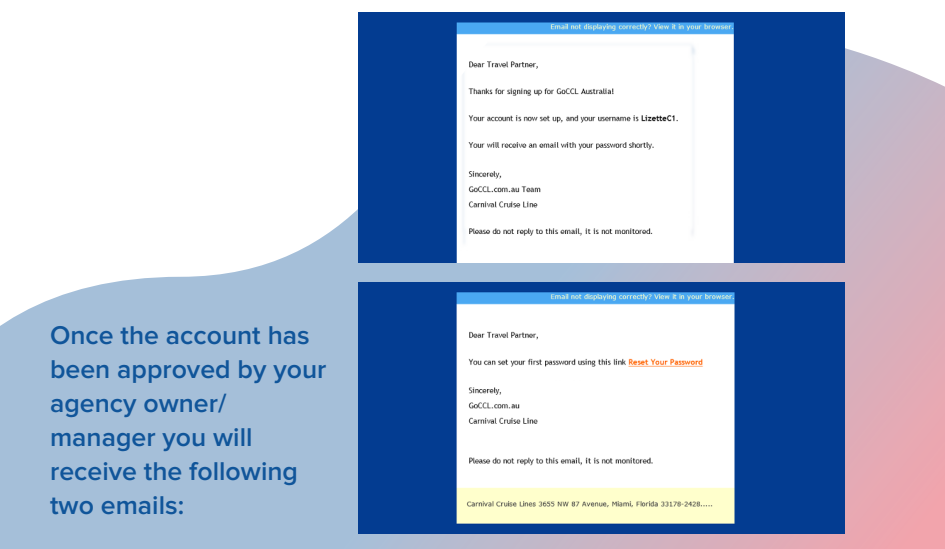

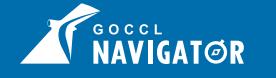

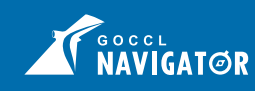

# **ACCESSING GOCCL NAVIGATOR**

#### **NON-REGISTERED TRAVEL AGENCIES**

- 1. Type www.goccl.com.au into your web browser
- 2. Select the Register Now Button.

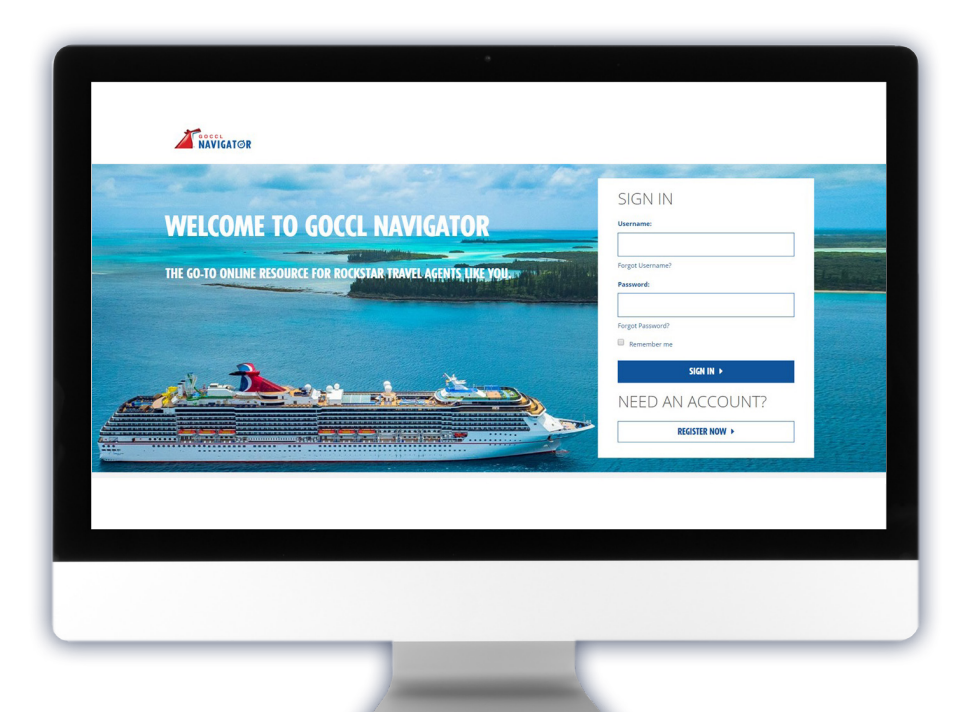

|                                                                                                    | Support   Mr. 13 21 54   M2 0884 442 095                        |
|----------------------------------------------------------------------------------------------------|-----------------------------------------------------------------|
| MANEATOR                                                                                                    |                                                                 |
| NEW AGENCY REGISTRATION                                                                                                    |                                                                 |
|                                                                                                    |                                                                 |
| No are so excited that you want to join the Carried Carrier                                                                                                    |                                                                 |
| n order for your agency to begin earning commission, we ask that your regions some, or authorised devices, officer or manage                                                                          | to complete the online from being. This should only take a few  |
| minutes, top will need the belowing documents readily would be to complete your registration successfully.                                                                                            |                                                                 |
| 1. Copy of ARX/ARX activeBolion<br>1. ABN Cevilhade                                                                                                    |                                                                 |
| be Their Signort have will be happy to get this proces started for you. You will notice a required from a whist pour region<br>have strated our Their Signort have we end at backgrappendicamination. | elen nepast within 40-25 basings hours. Pyra have any spectrum, |
| Agency Information                                                                                                    | -                                                               |
|                                                                                                    |                                                                 |
| AgengVana                                                                                                    |                                                                 |
|                                                                                                    |                                                                 |
| Lana                                                                                                    |                                                                 |
|                                                                                                    |                                                                 |
|                                                                                                    |                                                                 |
| Address                                                                                                    |                                                                 |
|                                                                                                    |                                                                 |
|                                                                                                    |                                                                 |
|                                                                                                    |                                                                 |
| North Read Law                                                                                                    |                                                                 |
|                                                                                                    |                                                                 |
| Truncip Tarles Rese Tarles Plasma Resolution (Front, 7 digita).                                                                                                    |                                                                 |
|                                                                                                    |                                                                 |
|                                                                                                    |                                                                 |
|                                                                                                    | 097865                                                          |
|                                                                                                    |                                                                 |
| Entity Type / Identification Number / Owner Information                                                                                                    | +                                                               |
| Agency E-mail Information                                                                                                    | +                                                               |
| Attachments & Disclaimers                                                                                                    | +                                                               |
|                                                                                                    |                                                                 |
|                                                                                                    |                                                                 |
|                                                                                                    |                                                                 |
| © 2020 Carried Dute Cale. At Right: Reserved.                                                                                                    |                                                                 |
| <b>**</b> ***                                                                                                    |                                                                 |
| Carnival                                                                                                    |                                                                 |
| WEATHER   AND INVESTIGATION   THE ADDIVISION AND NO.                                                                                                    | ( medicing)                                                     |

3. Complete the New Agency Registration Form.

This should only take a few minutes. You will need the following documents readily available to complete your registration successfully:

Copy of IATA / ATAS accreditation
ABN Certificate

You will receive a response from us about your registration request within 48-72 business hours. If you have any questions, please contact our Trade Support team via email at tradesupport@carnival.com

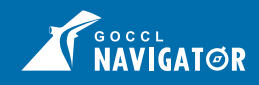

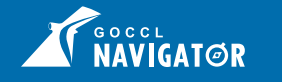

# **HELPFUL TIPS**

### **FORGOT YOUR USERNAME?**

- 1. Type www.goccl.com.au into your web browser.
- 2. Select Forgot Username? and fill in the below information. You will receive a GoCCL Username Recovery Email.

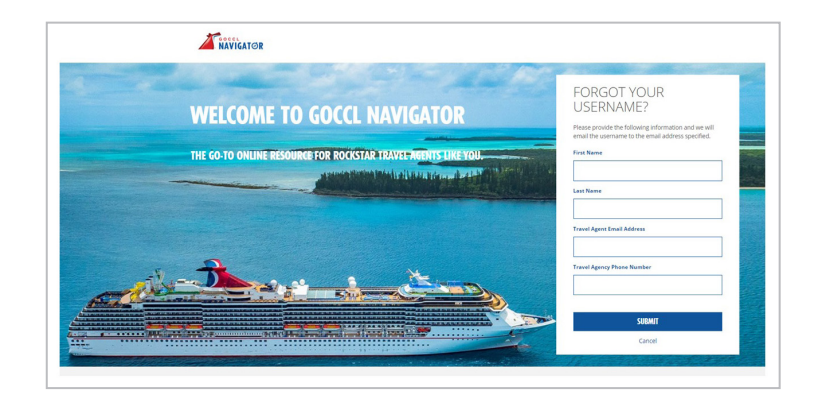

### FORGOT PASSWORD?

- **1.** Type www.goccl.com.au into your web browser.
- 2. Select Forgot Your Password?
- **3.** On the Forgot Password? Screen, enter in your Username.
- 4. Select the **Submit** Button to continue.

You will receive a GoCCL Password Recovery Email.

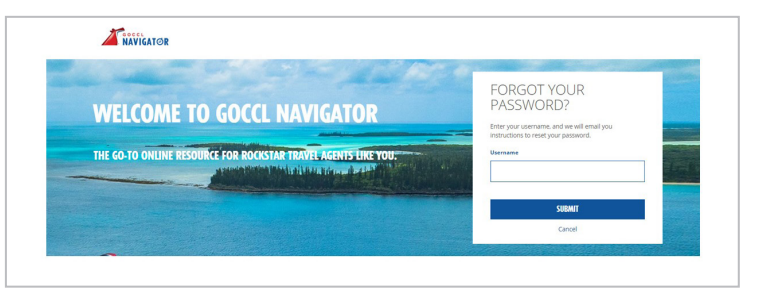

#### **AGENCY PROFILE UPDATES**

For assistance with updating agency details, please email: tradesupport@carnival.com

#### **RESERVATIONS & CUSTOMER SERVICE**

For any booking queries or assistance, please call: 13 31 94 (AU) 0800 442 095 (NZ)

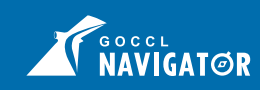

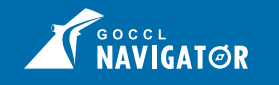

## **CREATING** AN INDIVIDUAL BOOKING

## MANAGING YOUR INDIVIDUAL BOOKING

#### QUICK TIPS FOR CREATING AN FIT BOOKING USING GOCCL NAVIGATOR

1. Visit GoCCL Navigator: Log into GoCCL Navigator, www.goccl.com.au, using your Username and password and select Sign In.

**2. Create Booking:** Select Individual Stateroom from the Booking drop down menu.

**3. Choose Search Type:** Pick Search by Sailing or by Specific Ship & Date (if you know it).

**4. Enter Search Criteria:** Choose from dropdown choices for Date, Sail To, Ship, Depart From and Duration. The default selection will be Australia and South Pacific destinations.

**5. Add Guest Qualifiers:** Add or lookup VIFP Number. Special offers, if available, will display when guest's VIFP number is added.

6. Choose Sailing: Sort available sailings by departure date, length of the cruise/ duration and price. Select apply filters to update your search results when a new filter is added.

**7. Select Rate Code:** Under each rate code you will see the lead rate by meta-category. You can compare up to three rate codes.

8. Select Stateroom Meta Category: You can switch between each meta-category to view detail and pricing.

**9. Send Quick Quote (Optional):** Under Average Price per Person, choose Quick Quote to email your guests a personalised quote with pricing and itinerary details. If GST is applicable for the booking, it will be displayed on the Agent View of the quick quote under total commission.

**10. Select Stateroom:** Choose stateroom using the stateroom map or stateroom list. You can see up to 20 cabins at one time for each view.

a. Stateroom Map: you can see staterooms by a section of the ship and view connecting staterooms available. Hover over a stateroom on the map to see the stateroom number, description and number of guests the cabin holds.

b. Stateroom List: if you prefer a list view versus a map.

**11. Add Guest Information:** Complete guest details and VIFP number, if applicable.

**12. Review and book:** Review final Fare information and Payment schedule for the booking. Select your dining options such as Early, Late or Your Time dining, and add any bookings you wish to link to the reservation for guest that might be traveling together. Accept the terms and conditions for the booking and selecting either the Make a Payment button or Hold Option (Confirm) button.

**For detailed information**, check out the Creating Your FIT Booking How-To Guide on GoCCL.com.au under 'Training & Product Guides'

#### QUICK TIPS FOR MANAGING YOUR FIT BOOKING USING GOCCL NAVIGATOR

The following can be done through GoCCL Navigator:

- Sending Booking Confirmation
- ✓ Adding Special Requests, ie Medical Requests, Special Occasions
- ✓ Modifying Selections for Rate Code, Category or Stateroom
- ✓ Adding Extend Option, only available if applicable for the particular booking
- ✓ Adding Dining Cross Reference
- Cancelling an FIT Booking
- Reactivating a Cancelled FIT Booking, if available
- ✓ Adding a Guest
- Cancelling a Guest

**For detailed information**, check out the Managing Your FIT Booking How-To Guide on GoCCL.com.au under 'Training & Product Guides'

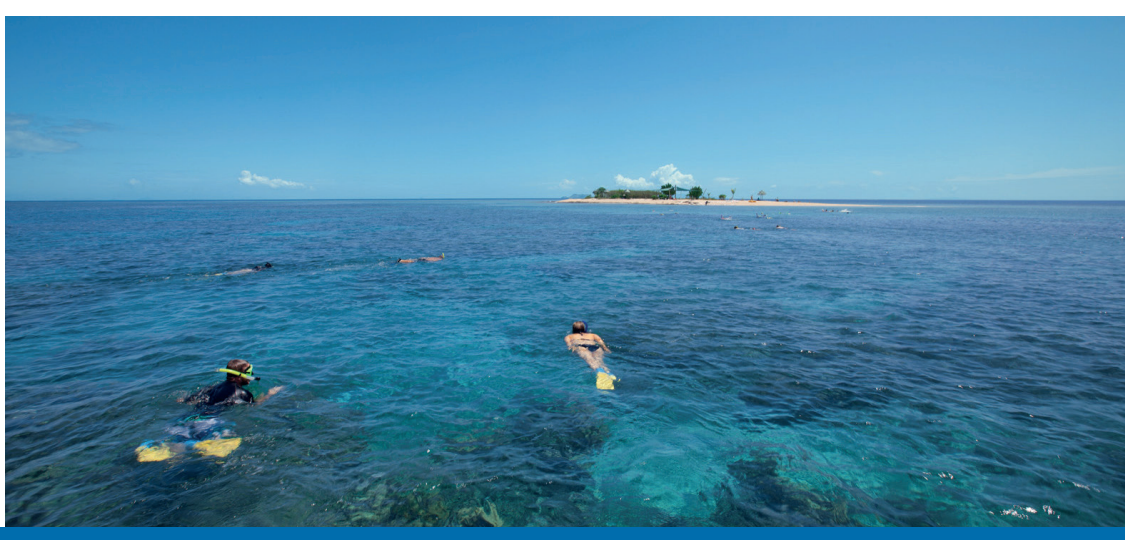

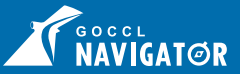

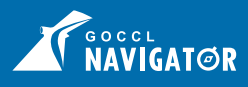

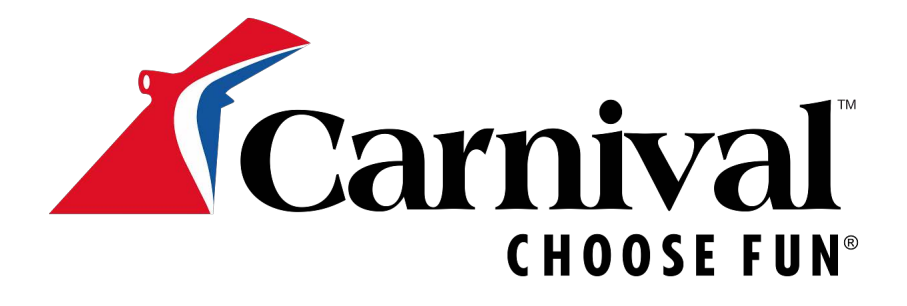

Level 5, 465 Victoria Avenue, Chatswood NSW 2067 PO Box 1429, Chatswood NSW 2057

Australia 13 31 94 New Zealand 0800 442 095 GoCCL.com.au

For Sales & Marketing Support please contact your Business Development Manager